## アンケートシステム (Moti b.) のパスワードの設定

アンケートシステム(Moti b.)を初めて使う場合は、パスワードの設定をします. (パスワードを忘れた場合のパスワードリセットの方法と同じです.) (このシステムは、UNIPA、WebClassのアンケートシステムとは別です.)

|                                                                  | באנב-9-JD5 × + V                                                                                             |    | _ |   | × |
|------------------------------------------------------------------|----------------------------------------------------------------------------------------------------|----|---|---|---|
| $\leftarrow$ $\rightarrow$ $\circlearrowright$ $\textcircled{a}$ | · ① www.asp.sie.dendai.ac.jp/aj/2020/c1-2/02.html □□ ☆                                                       | դե | h | Ŕ |   |
|                                                                  | <ol> <li>ひとりで先に進ますに、いっしょにやります。</li> <li>説明はたいへん重要です。手を休めて聞きましょう。</li> <li>休憩中と授業中の気持ちの切り替えをしましょう。</li> </ol> |    |   |   | ^ |
|                                                                  |                                                                                                    |    |   |   |   |
| 内容                                                               |                                                                                                    |    |   |   |   |
|                                                                  | テキストのページ                                                                                                    |    |   |   |   |
|                                                                  |                                                                                                    |    |   |   |   |
| 課題・アンケー<br>ト                                                     |                                                                                                    |    |   |   |   |
|                                                                  | 本日のソースコードの提出のページ                                                                                             |    |   |   |   |
|                                                                  | 課題・アンケートのページ                                                                                                 |    |   |   |   |
|                                                                  |                                                                                                    |    |   |   |   |
| リング                                                              |                                                                                                    |    |   |   |   |
| 学部・研究室                                                           | システムデザイン工学部・情報システム工学科 信号処理応用研究室                                                                              |    |   |   | ~ |

「課題・アンケートのページ」をクリックします.

| ß            | € [           | TDI       | אעב נא/ו    | コータ・ブログラミ: 👩 TDU AJ Programming G 🗙 🕂 🗸                              |    | _ |   | × |
|--------------|---------------|-----------|-------------|----------------------------------------------------------------------|----|---|---|---|
| $\leftarrow$ | $\rightarrow$ | Ö         | ŵ           | A https://mc.asp.sie.dendai.ac.jp/auth/realms/tdu/protocol/openid-co | չե | h | Ŕ |   |
|              |               |           |             |                                                                      |    |   |   |   |
| 1            |               |           |             |                                                                      |    |   |   |   |
|              |               |           |             | TDU AJ PROGRAMMING GROUP                                             |    |   |   |   |
|              |               |           |             |                                                                      |    |   |   |   |
|              |               |           |             | 日本語文                                                                 |    |   |   |   |
|              |               |           |             |                                                                      |    |   |   |   |
|              |               |           |             |                                                                      |    |   |   |   |
|              |               |           |             |                                                                      |    |   |   |   |
|              |               |           |             | パスワード                                                                |    |   |   |   |
|              |               |           |             |                                                                      |    |   |   |   |
|              |               |           |             |                                                                      |    |   |   |   |
|              |               |           |             |                                                                      |    |   |   |   |
|              |               |           |             | ログイン                                                                 |    |   |   |   |
|              |               |           |             |                                                                      |    |   |   |   |
| https:       | ://mc.as      | p.sie.der | ndai.ac.jp/ | auth/realms/tdu/login-actions/reset-credentials?client_id=qilir      |    |   |   |   |

ログインのページが表示されます.

初めての場合も,暫定的に「パスワードをお忘れですか?」をクリックします.

| Ē ↔ | -= E          | ] TDU | /L LA/ | パュータ | ・プログラミン  | ٥      | TDU A      | 4J Prog      | grammi         | ing G       | ×           | + `         | ~        |        |       |    |    | _ |   | × |
|-----|---------------|-------|--------|------|----------|--------|------------|--------------|----------------|-------------|-------------|-------------|----------|--------|-------|----|----|---|---|---|
| ÷   | $\rightarrow$ | Ö     | ŵ      | A    | https:// | mc.asp | .sie.der   | ndai.ac      | <b>jp</b> /aut | th/real     | lms/td      | lu/logii    | n-action | s/rese | et- 🛄 | ☆  | չ⊨ | L | È |   |
|     |               |       |        |      |          |        |            |              |                |             |             |             |          |        |       |    |    |   |   | ^ |
|     |               |       |        |      |          |        |            |              |                |             |             |             |          |        |       |    |    |   |   |   |
|     |               |       |        | TC   | OU A     | NJ F   | PR         | OG           | GR/            | ٩N          | 1M          | IN          | G(       | GR     | 0     | UP |    |   |   |   |
| Z   |               |       |        | X    |          |        |            |              |                |             |             |             |          |        |       |    |    |   |   |   |
|     |               |       |        |      |          |        |            |              |                |             |             |             |          | 日      | 本語 v  |    |    |   |   |   |
|     |               |       |        |      |          | パ      | スワ         | 7-1          | ドを             | お;          | 忘れ          | l C         | すか       | ?      |       |    |    |   |   |   |
|     |               |       |        |      | ユーザー     | 名      |            |              |                |             |             |             |          |        |       | 1  |    |   |   |   |
|     |               |       |        |      | 20AJ000  | )      |            |              |                |             |             |             |          |        | ×     |    |    |   |   |   |
|     |               |       |        |      | «ログイン    | いに戻る   | 5          |              |                |             |             |             |          |        |       |    |    |   |   |   |
|     |               |       |        |      |          |        |            |              | ž              | 送信          |             |             |          |        |       |    |    |   |   |   |
|     |               |       |        |      |          |        |            |              |                |             |             |             |          |        |       |    |    |   |   |   |
| 1   |               |       |        |      | ユーザー     | 名また    | ニメール<br>の1 | レアドレ<br>設定方: | ノスをフ<br>法をご    | 入力し<br>【案内に | ,てくた<br>いたし | ごさい。<br>ます。 | 新しい      | パス     | ワード   |    |    |   |   | r |
|     |               |       |        |      |          |        |            |              |                |             |             |             |          |        |       |    |    |   |   | ~ |

「パスワードをお忘れですか?」のページが表示されます. ユーザー名に、学籍番号(「AJ」は大文字)を入力し、「送信」をクリックします.

大学のメール(学籍番号@ms.dendai.ac.jp)を確認します. しばらくすると、メールが届きます.

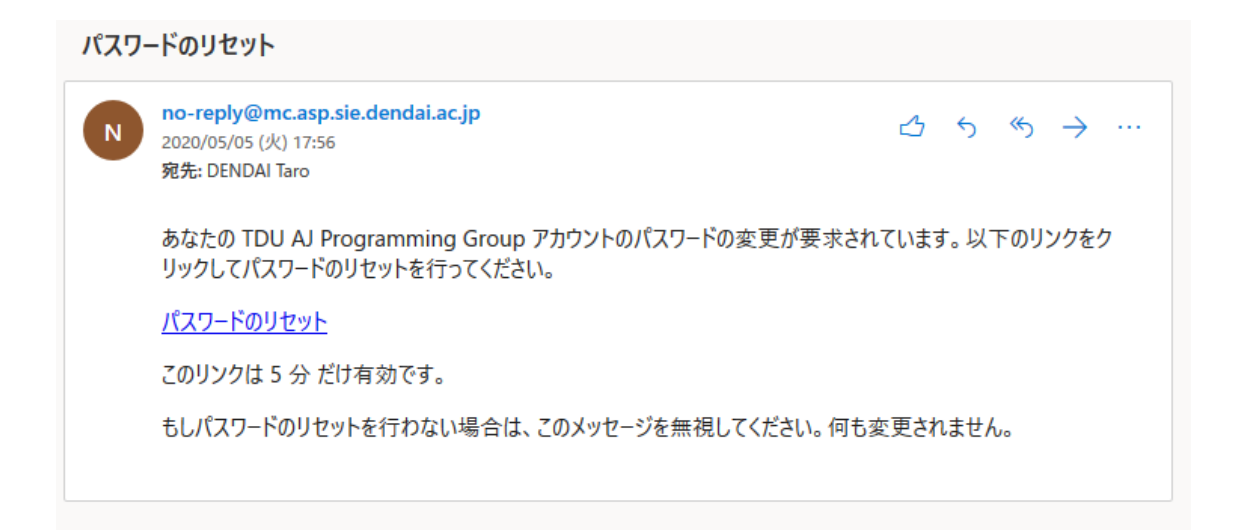

メールに記載のリンクをブラウザで開きます.

| 日 日 TDU/AJ コンピュータ・プログラミン ② TDU AJ Programming G × + ∨                                                                                 |    | _ |   | $\times$ |
|----------------------------------------------------------------------------------------------------|----|---|---|----------|
| $\leftarrow$ $\rightarrow$ $\circlearrowright$ $\land$ https://mc.asp.sie.dendai.ac.jp/auth/realms/tdu/login-actions/requir $\square$ | ∱≡ | L | È |          |
|                                                                                                    |    |   |   | $\sim$   |
|                                                                                                    |    |   |   |          |
| TDU AI PROGRAMMING GROUP                                                                                                    |    |   |   |          |
|                                                                                                    |    |   |   |          |
|                                                                                                    |    |   |   |          |
| 日本語 ∨                                                                                                    |    |   |   |          |
| パスワード更新                                                                                                    |    |   |   |          |
|                                                                                                    |    |   |   |          |
| /パスワードを変更する必要があります。                                                                                                    |    |   |   |          |
| 新しいパスワード                                                                                                    |    |   |   |          |
| •••••                                                                                                    |    |   |   |          |
| パスワード (確認)                                                                                                    |    |   |   |          |
| •••••• <b>(</b>                                                                                                    |    |   |   | E.       |
|                                                                                                    |    |   |   |          |
| 送信                                                                                                    |    |   |   |          |
|                                                                                                    |    |   |   |          |
|                                                                                                    |    |   |   | $\sim$   |

パスワード更新のページが表示されます.

新しいパスワードを考えて、「新しいパスワード」と「パスワード(確認)」の欄に入力します.

入力したら「送信」をクリックします.

以上で,パスワードの設定が完了します.